# Программа для ЭВМ «Программный комплекс адаптивного оптимального управления режимами района электрической сети (ПК АОУР РЭС)»

Руководство по установке программы

Листов: 10

# СОДЕРЖАНИЕ

| 1 Введение                                                | 3 |
|-----------------------------------------------------------|---|
| 1.1 Общие сведения и назначение ПЭВМ                      | 3 |
| 1.2 Термины, сокращения и определения                     | 3 |
| 1.3 Перечень эксплуатационной документации                | 4 |
| 1.4 Требования к аппаратно-системному окружению           | 4 |
| 2 Состав дистрибутива ПЭВМ                                | 5 |
| 3 Установка и Настройка ПЭВМ                              | 6 |
| 3.1 Установка программного обеспечения                    | 6 |
| 3.1.1 Установка операционной системы и дополнительного ПО | 6 |
| 3.1.2 Установка программного обеспечения ПЭВМ             | 6 |
| 3.2 Настройка ПЭВМ                                        | 6 |
| 4 Установка драйвера ODBC для PostgreSQL                  | 7 |
| 5 Настройка модуля «ОИК – Агент»                          | 9 |

## 1 ВВЕДЕНИЕ

В настоящем документе описывается процедура установки программных компонентов ПЭВМ «Программный комплекс адаптивного оптимального управления режимами района электрической сети (ПК АОУР РЭС)» (далее – ПЭВМ), порядок настройки ПО, а также другие сведения, относящиеся к компетенции системного программиста.

## 1.1 Общие сведения и назначение ПЭВМ

Программное обеспечение ПЭВМ предназначено для решения расчетно-аналитических задач диспетчерско-технологического управления распределительными электрическими сетями напряжением 0,4-20 кВ.

ПЭВМ определяет топологию сети, оценивает состояние сети, рассчитывает установившиеся режимы сети, выполняет оптимизацию топологии и режима сети, определяет управляющие воздействия на электрическую сеть для восстановления питания потребителей, ввода параметров режима сети в допустимую область и другие расчетно-аналитические задачи. В реальном времени ПЭВМ получает данные из ОИК. ПЭВМ выполняет моделировании работы сети с автоматическим расчетом установившегося режима.

ПЭВМ представляет собой программу для ЭВМ, состоящую из набора компонентов: исполняемых файлов, динамически подключаемых библиотек, конфигурационных файлов и баз данных.

## 1.2 Термины, сокращения и определения

Список терминов и сокращений, используемых в данном документе, приведен в Таблица 1.

| Термин<br>(сокращение) | Определение                                                                                                    |  |  |  |  |  |  |
|------------------------|----------------------------------------------------------------------------------------------------|--|--|--|--|--|--|
| APM                    | Автоматизированное рабочее место                                                                                              |  |  |  |  |  |  |
| БД                     | База данных                                                                                                    |  |  |  |  |  |  |
| ПО                     | Программное обеспечение                                                                                                    |  |  |  |  |  |  |
| ПЭВМ                   | Программа для ЭВМ «Программный комплекс адаптивного оптимального управления режимами района электрической сети (ПК АОУР РЭС)» |  |  |  |  |  |  |
| Системный программист  | Пользователь программы, наделенный правами системного администратора.                                                         |  |  |  |  |  |  |
| СУБД                   | Система управления базами данных                                                                                              |  |  |  |  |  |  |

Таблица 1. Термины и обозначения

#### 1.3 Перечень эксплуатационной документации

Настоящий документ входит в состав комплекта эксплуатационной документации, включающего следующие документы:

- ПЭВМ «Программный комплекс адаптивного оптимального управления режимами района электрической сети (ПК АОУР РЭС). Руководство администратора»;
- ПЭВМ «Программный комплекс адаптивного оптимального управления режимами района электрической сети (ПК АОУР РЭС). Руководство по установке»;
- ПЭВМ «Программный комплекс адаптивного оптимального управления режимами района электрической сети (ПК АОУР РЭС). Руководство пользователя».

#### 1.4 Требования к аппаратно-системному окружению

| # | Параметр                   | Значение                           |
|---|----------------------------|------------------------------------|
|   | Процессор                  | тактовая частота – не менее 3 Ггц; |
| 1 |                            | число ядер – 4 и более             |
| 2 | Оперативная память         | объем ОЗУ – 16 Гб и более          |
| 3 | Объем жесткого диска       | от 1 Тб (два диска)                |
| 4 | Количество портов Ethernet | 2                                  |

Таблица 2. Рекомендуемые требования к аппаратному обеспечению сервера

#### Таблица 3. Требования к системному обеспечению сервера

| N⁰  | Параметр             | Значение                                       |  |  |  |  |
|-----|----------------------|------------------------------------------------|--|--|--|--|
| п/п |                      |                                                |  |  |  |  |
| 1   | Операционная система | MS Windows Server Standard 2012 R2 или более   |  |  |  |  |
|     |                      | поздние версии                                 |  |  |  |  |
| 2   | СУБД                 | PostgreSQL 9.5 или более поздние версии        |  |  |  |  |
| 3   | Драйвера             | Postgre ODBC Driver                            |  |  |  |  |
| 4   | Библиотеки           | Microsoft Visual C++ Redistributable 2015-2022 |  |  |  |  |

## 2 СОСТАВ ДИСТРИБУТИВА ПЭВМ

Состав и краткая информация о базовых компонентах ПЭВМ представлены в Таблице

4.

Таблица 4. Перечень компонентов

| Наименование                                  | Назначение                                       |
|-----------------------------------------------|--------------------------------------------------|
|                                               | Программа шифрования текстовых файлов, в         |
| «Coder.exe»                                   | частности настроечного файла mmi.sec.            |
|                                               | Программа конструирования и отображения          |
|                                               | управляющих панелей, хранящихся в файлах с       |
| «Cop.exe»                                     | расширением pnl.                                 |
|                                               | Редактор библиотеки элементов, из которых        |
| «Elem.exe»                                    | набирается диспетчерская схема.                  |
|                                               | Редактор настроечного файла GredConnect.dat,     |
| «GredConnect.exe»                             | отвечающего за связь с ОИК.                      |
| «OikAgent.exe»                                | Программа для связи с ОИК.                       |
|                                               | Основная программа ПЭВМ, в которой реализован    |
|                                               | алгоритм расчёта установившегося режима и        |
| «ResModel»                                    | производные расчеты.                             |
|                                               | Программа для редактирования и отображения       |
| «Sched.exe»                                   | диспетчерских схем.                              |
|                                               | Программа редактирования и отображения табличных |
| «Table.exe»                                   | форм пользовательского интерфейса.               |
|                                               | Программа управления данными для редактирования  |
| «Tabula.exe»                                  | tbl-файлов, описывающих распределительную сеть.  |
| «Bind.dll», «Cascade.dll»,                    |                                                  |
| «Cascadex.dll», «CasCurEnergy.dll»,           |                                                  |
| «Glf.dll», «oci.dll», «oik.dl»l, «Table.dll», |                                                  |
| «Topology.dll», «zlib1.dll»                   | Служебные библиотеки.                            |

## 3 УСТАНОВКА И НАСТРОЙКА ПЭВМ

Установка и настройка работы **ПЭВМ** заключается в установке ПО (см. подраздел 3.1) и настройке параметров работы ПО (см. подраздел 3.2).

#### 3.1 Установка программного обеспечения

Установка программного обеспечения, необходимого для работы ПЭВМ, включает в себя:

- установку операционной системы и дополнительного ПО;
- установку программного обеспечения ПЭВМ.

## 3.1.1 Установка операционной системы и дополнительного ПО

ПЭВМ поддерживает работу под управлением операционной системы MS Windows Server Standard 2012 R2 или более поздней версии.

В качестве СУБД используется свободно распространяемая база данных PostgreSQL версии 9.5 или более поздней версии.

Перед началом установки ПЭВМ необходимо выполнить установку и настройку операционной системы, СУБД и другого дополнительного ПО согласно Таблице 4.

Инструкции по установке дополнительного ПО, могут быть взяты с официальных сайтов производителей.

## 3.1.2 Установка программного обеспечения ПЭВМ

Переписать с электронного носителя директорию CasVolEnergy в корень диска С: или в любую другую директорию.

## 3.2 Настройка ПЭВМ

•

Для работы ПЭВМ необходимо выполнить регистрацию COM – объектов модулей «ПК AOVP РЭС». Нужно запустить файл «controls\_reg.bat» из директории «CasVolEnergy» с правами администратора.

# 4 УСТАНОВКА ДРАЙВЕРА ODBC ДЛЯ POSTGRESQL

Чтобы получать телеметрическую информацию с оперативного информационного комплекса (ОИК) «СИСТЕЛ» необходимо установить драйвер ODBC для PostgeSQL.

Для установки драйвера необходимо запустить файл psqlodbc-setup.exe. На экране появится приглашение к установке драйвера (рисунок 1). Отмечаем, что ознакомлены и принимаете условия лицензионного соглашения, и нажимаем кнопку «Install».

| 😾 psqlodbc Setup                                                                                                    | - • •      |
|----------------------------------------------------------------------------------------------------|------------|
| esqlodbc                                                                                                    |            |
| GNU LESSER GENERAL PUBLIC LICENSE                                                                                                    | *          |
| Version 2.1, February 1999                                                                                                    |            |
| Copyright (C) 1991, 1999 Free Software Foundation, Inc.<br>59 Temple Place, Suite 330, Boston, MA 02111-1307 USA<br>Everyone is permitted to copy and distribute verbatim copies<br>of this license document, but changing it is not allowed. | <b>.</b>   |
| I <u>ag</u> ree to the license terms and                                                                                                    | conditions |

Рисунок 1 - приглашение к установке драйвера.

Дождитесь, пока не завершится процесс копирования файлов (рисунок 2)

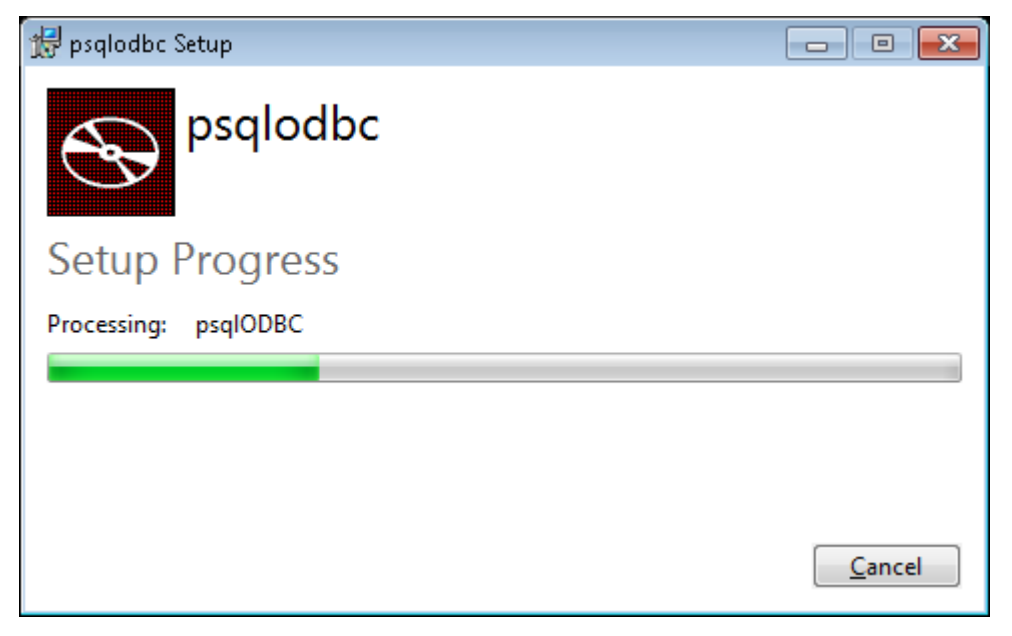

Рисунок 2 - процесс копирования файлов.

При завершении процесса копирования выдается сообщение об успешной установке (рисунок 3). Нажмите кнопку «Close».

|                  | ПЭВМ «Программный комплекс адаптивного  | ~ ~    |
|------------------|-----------------------------------------|--------|
| Наименование ИС: | оптимального управления режимами района | Стр. 8 |
|                  | электрической сети (ПК АОУР РЭС)»       |        |

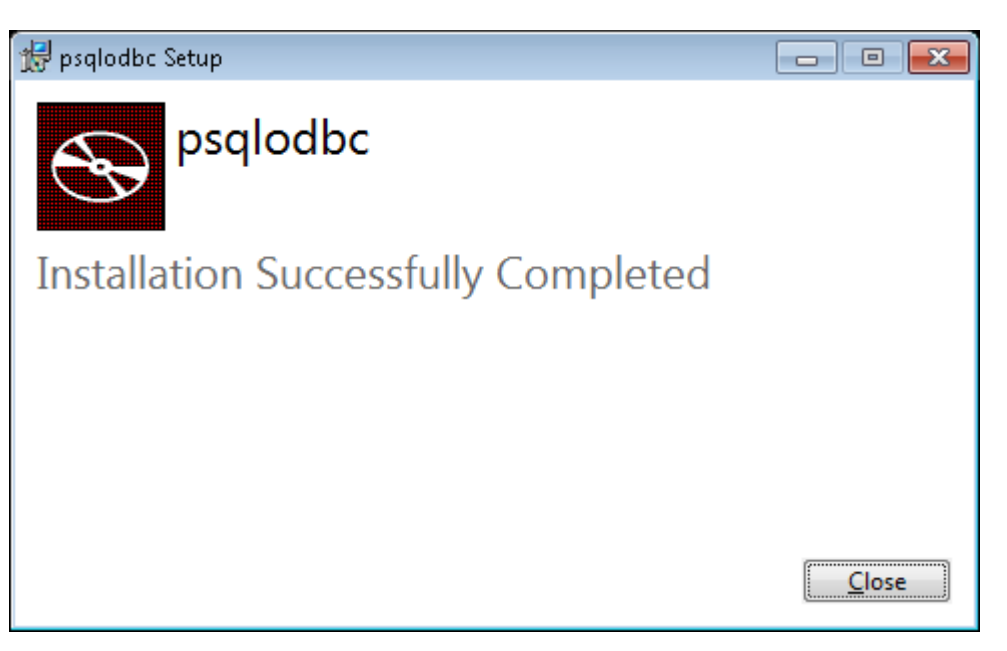

Рисунок 3 - сообщение об успешной установке драйвера.

## 5 НАСТРОЙКА МОДУЛЯ «ОИК – АГЕНТ»

Для обеспечения доступа к БД ОИК «СИСТЕЛ» необходимо настроить конфигурационный файл PostgreSQL «pg\_hba.conf», расположеный в директории «Data» в директории, в которую установлен сервер PostgreSQL . Открываем «pg\_hba.conf» в любом текстовом редакторе и в разделе «IPv6 local connections» добавляем строчку: host all all x.x.x.x/24 trust,

где х.х.х. – IP – адрес компьютера, с которого будет открыт доступ к серверу PostgreSQL.

По завершению редактирования файла его необходимо сохранить и перегрузить службу PostgreSQL, для этого через «ПУСК» / «Выполнить» запустим программу «Службы» (рисунок 4). В результате получаем диалоговое окно (рисунок 5).

| 📨 Выполнить      |                                                                                              |
|------------------|----------------------------------------------------------------------------------------------|
|                  | Введите имя программы, папки, документа или ресурса<br>Интернета, которые требуется открыть. |
| <u>О</u> ткрыть: | services.msc 👻                                                                               |
|                  | ОК Отмена Об <u>з</u> ор                                                                     |

Рисунок 4 - форма запуска «Службы».

| 🔍 Службы         |                                       |                                                     |             |           |             |                |   |
|------------------|---------------------------------------|-----------------------------------------------------|-------------|-----------|-------------|----------------|---|
| Файл Действие §  | <u>Вид С</u> правка                   |                                                     |             |           |             |                |   |
|                  | ) 🛃 📝 📷 🕨 🔲 II ID                     |                                                     |             |           |             |                |   |
| 🔍 Службы (локалы | 🔍 Службы (локальные)                  |                                                     |             |           |             |                |   |
|                  | postgresql-x64-9.5 - PostgreSQL       | Имя                                                 | Описание    | Состояние | Тип запуска | Вход от имени  | * |
|                  | Server 9.5                            | 🔐 postgresgl-x64-9.5 - PostgreSQL Server 9.5        | Provides re | Работает  | Автоматиче  | Сетевая служба |   |
|                  |                                       | Quality Windows Audio Video Experience              | Quality Wi  |           | Вручную     | Локальная слу  |   |
|                  | Остановить службу                     | 🔍 SQL Full-text Filter Daemon Launcher (SQLEXPRESS) | Служба за   |           | Вручную     | NT Service\MS  |   |
|                  | Перезапустить службу                  | SQL Server (MSSQLSERVER)                            | Provides st |           | Вручную     | Anashkin_SV@   |   |
|                  |                                       | SQL Server (SQLEXPRESS)                             | Осуществ    |           | Вручную     | NT Service\MS  | = |
|                  | 0                                     | SQL Server Agent (MSSQLSERVER)                      | Executes jo |           | Отключена   | Сетевая служба |   |
|                  | Provides relational database storage. | 🔍 SQL Server Browser                                | Provides S  |           | Отключена   | Локальная слу  |   |
|                  |                                       | 🔍 SQL Server VSS Writer                             | Provides th | Работает  | Автоматиче  | Локальная сис  |   |
|                  |                                       | 🔍 Superfetch                                        | Поддержи    | Работает  | Автоматиче  | Локальная сис  |   |
|                  |                                       | 🔍 Visual Studio Analyzer RPC bridge                 |             |           | Вручную     | Локальная сис  |   |
| 1                |                                       | 🔍 Windows Audio                                     | Управлен    | Работает  | Автоматиче  | Локальная слу  |   |
| 1                |                                       | 🔍 Windows CardSpace                                 | Это обесп   |           | Вручную     | Локальная сис  |   |
|                  |                                       | 🔍 Windows Driver Foundation - User-mode Driver Fra  | Создает п   |           | Вручную     | Локальная сис  |   |
|                  |                                       | 🔍 Windows Search                                    | Индексир    | Работает  | Автоматиче  | Локальная сис  |   |
|                  |                                       | 🔍 Автонастройка WWAN                                | Эта служб   |           | Вручную     | Локальная слу  |   |
|                  |                                       | 🔍 Автономные файлы                                  | Служба ав   | Работает  | Автоматиче  | Локальная сис  |   |
|                  |                                       | 🧠 Агент SQL Server (SQLEXPRESS)                     | Выполняе    |           | Отключена   | Сетевая служба |   |
|                  |                                       | 🔍 Агент защиты сетевого доступа                     | Агент слу   |           | Вручную     | Сетевая служба |   |
|                  |                                       | 🔍 Агент политики IPsec                              | Безопасно   | Работает  | Вручную     | Сетевая служба |   |
|                  |                                       | 🔍 Адаптер производительности WMI                    | Предостав   |           | Вручную     | Локальная сис  |   |
|                  |                                       | 🔍 Адаптер прослушивателя Net.Msmq                   | Получает    |           | Отключена   | Сетевая служба | - |
| <                | Расширенный Стандартный/              |                                                     |             |           |             |                |   |
|                  |                                       |                                                     |             |           |             |                |   |

Рисунок 5 - диалоговое окно «Службы».

Выбираем службу «PostgeSQL Server» и нажимаем кнопку перезапустить.

|                  | ПЭВМ «Программный комплекс адаптивного  |         |
|------------------|-----------------------------------------|---------|
| Наименование ИС: | оптимального управления режимами района | Стр. 10 |
|                  | электрической сети (ПК АОУР РЭС)»       |         |

После перезапуска службы необходимо выполнить настройку конфигурационной БД ОИК «СИСТЕЛ» «GredDB» и в таблицу «Computer\_Ports» (рис. 6), предназначенную для описания компьютеров работающих в системе, внести запись о компьютере, для которого будет разрешен доступ к БД ОИК.

| ASDU | 1706.GredDB - dbo.C | omputer_P | orts ×         |         |       |           |        |               |               |       |               | - |
|------|---------------------|-----------|----------------|---------|-------|-----------|--------|---------------|---------------|-------|---------------|---|
|      | ComputerName        | NetPort   | GrafixPort     | Service | Regim | MessMaket | Screen | AlarmViewPort | StreamMeasure | PSTID | AnalogTimeOut | - |
| •    | ARMD                | 22850     | 22851          | ТСР     | NULL  | False     | 0      | 22852         | NULL          | NULL  | NULL          |   |
|      | ASDU-117            | 22770     | 22771          | тср     | NULL  | False     | 0      | 22772         | NULL          | NULL  | NULL          |   |
|      | ASDU-123            | 22790     | 22791          | ТСР     | NULL  | False     | 0      | 22792         | NULL          | NULL  | NULL          |   |
|      | ASDU-166            | 22640     | 22641          | ТСР     | NULL  | True      | 0      | 22642         | NULL          | NULL  | NULL          |   |
| M    | 🖣   1 для 43        | 8   🕨 📲   | ▶¤   <b>()</b> |         |       |           |        |               |               |       |               |   |

Рисунок 6 - таблица «Computer\_Ports».

Для настройки модуля «ОИК – Агент» на БД ОИК «СИСТЕЛ» запустим модуль описания доступа к серверным компонентам «GredConnect.exe», расположенной в корневой директории комплекса «ПК АОУР РЭС». И в диалоговом окне (см. рисунок 7) вводим IP – адреса серверов БД ОИК «СИСТЕЛ» и наименования БД Сервера ТМ и конфигурационной БД клиента.

|                      | Комплекс       | без резерви | рования              | <b>-</b>   |   |                    |               |
|----------------------|----------------|-------------|----------------------|------------|---|--------------------|---------------|
| Основной комплект (М | laster)        |             | Резервный комплект ( | Blave)     |   | Сервер долговремен | ных архивов   |
| 🗉 Сервер ТМ          |                | *           | 🗉 Сервер ТМ          |            | * | 🗉 База данны       | x             |
| IP-адрес1            | 172.16.1.31    |             | IP-адрес1            |            |   | 🗆 Архива           |               |
| IP-адрес2            |                |             | IP-адрес2            |            |   | Вид СУ             | SQL Server    |
| 🗉 Базы данных        | ¢              |             | 🗉 База данных        |            |   | Адрес1             |               |
| 🗉 БД Сервер          | pa             |             | 🗉 БД Сервера         | 1          |   | Адрес2             |               |
| Вид СУБД             | PostgreSQL     |             | Вид СУБД             | SQL Server |   | Имя БД             |               |
| Адрес1               | 172.16.1.31    |             | Адрес1               |            |   |                    |               |
| Адрес2               |                |             | Адрес2               |            |   |                    |               |
| Имя БД               | ZerverDBsmol   |             | Имя БД               |            |   |                    |               |
| 🗉 БД Клиент          | a              |             | 🗉 БД Клиента         |            |   |                    |               |
| Вид СУБД             | PostgreSQL     |             | Вид СУБД             | SQL Server | E |                    |               |
| Адрес1               | 172.16.1.31    | =           | Адрес1               |            |   |                    |               |
| Адрес2               |                |             | Адрес2               |            |   |                    |               |
| Имя БД               | GredDBsmol     |             | Имя БД               |            |   |                    |               |
| 🗉 БД Архива          | a              |             | 🗉 БД Архива          |            |   |                    |               |
| Вид СУБД             | PostgreSQL     |             | Настройки            |            |   |                    |               |
| Адрес1               | localhost      |             | Вид СУБД             | SQL Server |   |                    |               |
| Адрес2               |                |             | Адрес1               |            |   |                    |               |
| Имя БД               | SystelArchive1 |             | Адрес2               |            |   |                    |               |
| 🗉 Рабочая пал        | ка             |             | Имя БД               |            |   |                    | Открыть файл  |
| IP-адрес1            | 172.16.1.31    |             | 🗉 Рабочая папка      | 3          |   |                    | Coverage      |
| IP-адрес2            |                |             | IP-адрес1            |            |   |                    | Сохранить кан |
| Полный путь          | c:\Systel\MKS\ | Syste       | IP-адрес2            |            |   |                    |               |
|                      | -              |             | Полный путь          |            | - |                    | Выход         |

Рисунок 7 - модуль описания доступа к серверным компонентам.

Модуль настроен на прием телеметрической информации.